# Basiswissen Digitalisierung für Kinder und Eltern

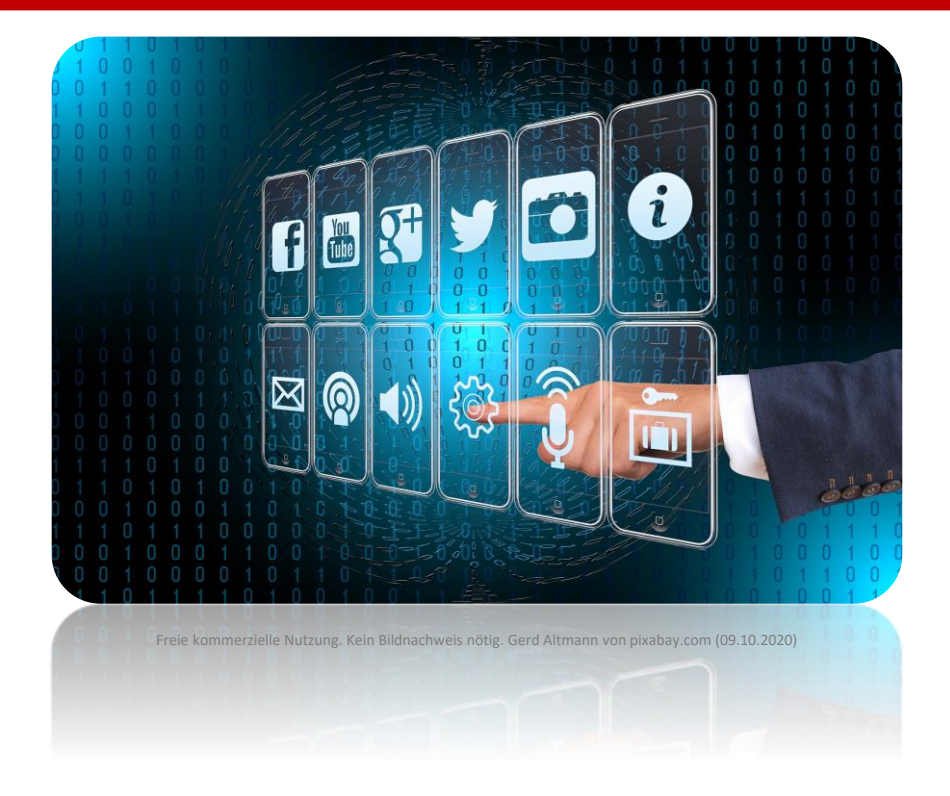

# Wobila-Portal ( <u>https://portal.wobila.de</u> )

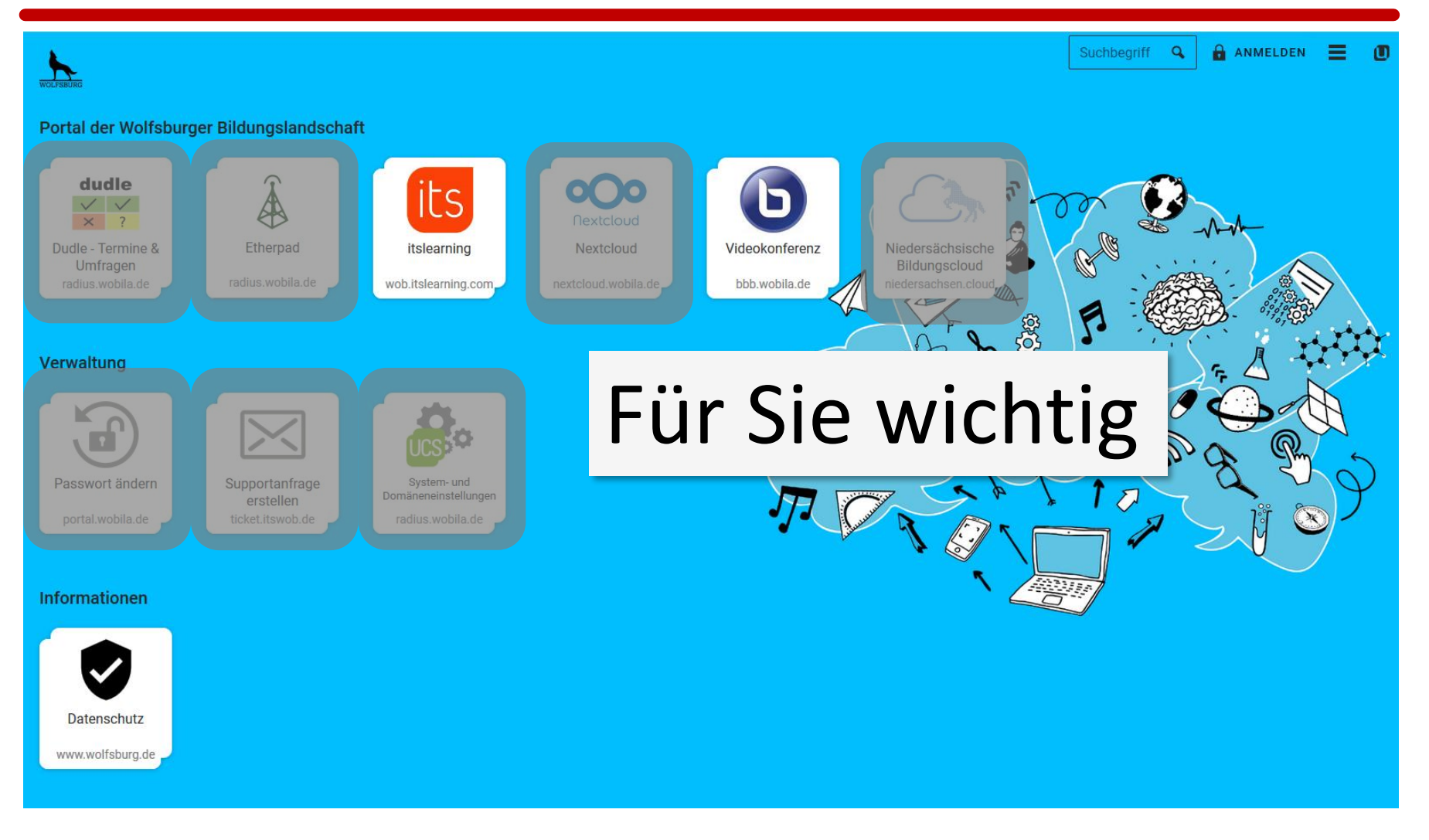

### Weiter Zugänge

#### HNG-Homepage -> Service

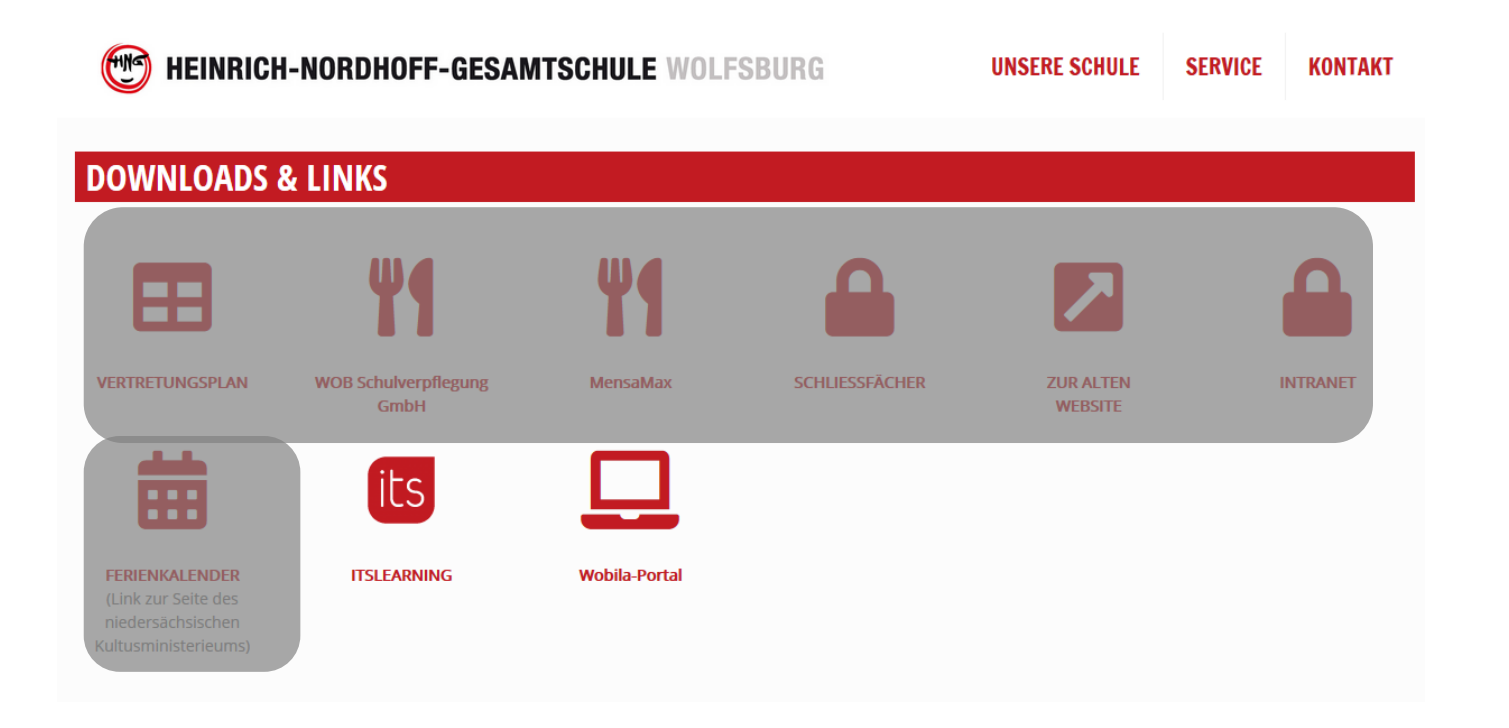

# Weiter Zugänge

#### Google: "portal wobila"

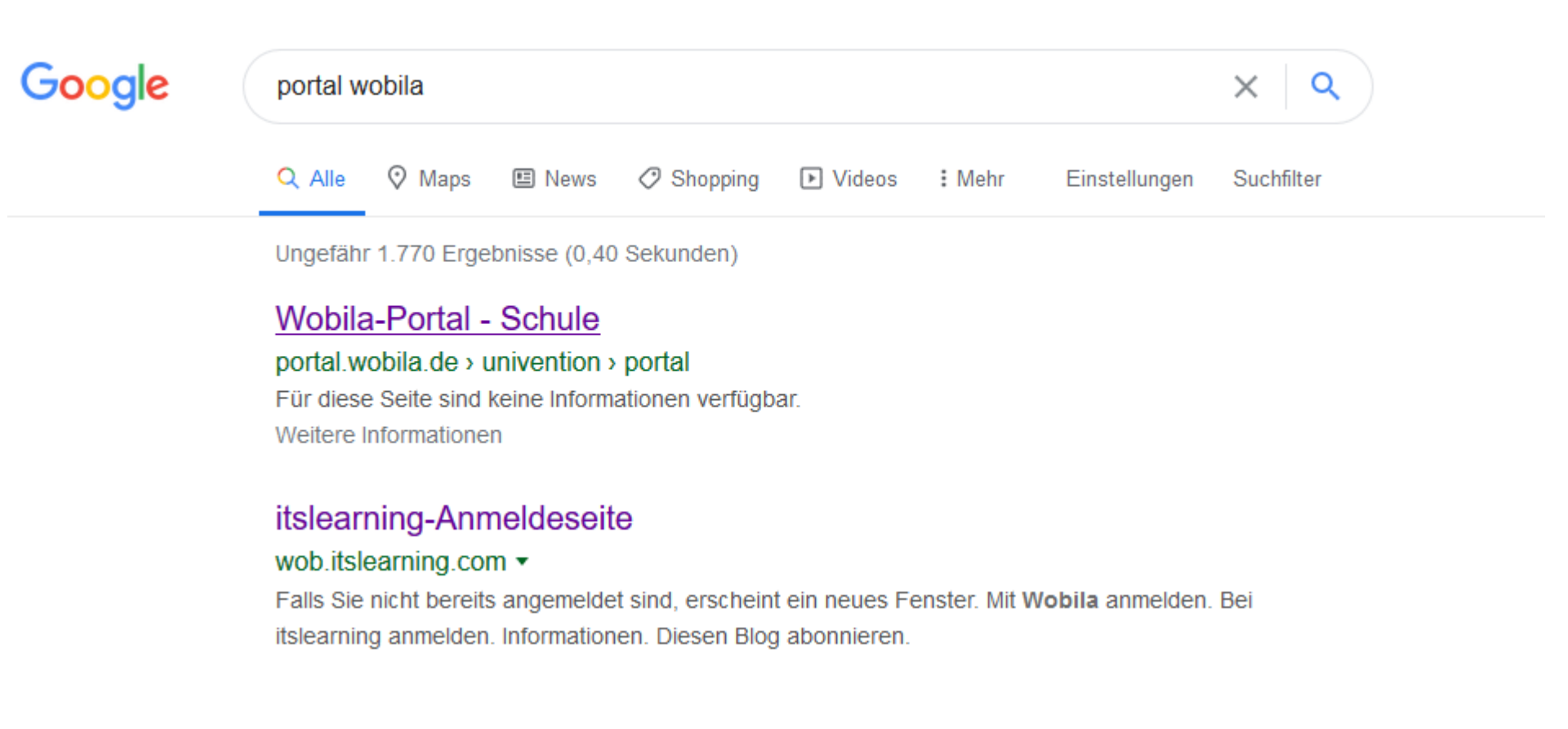

# Anmeldung

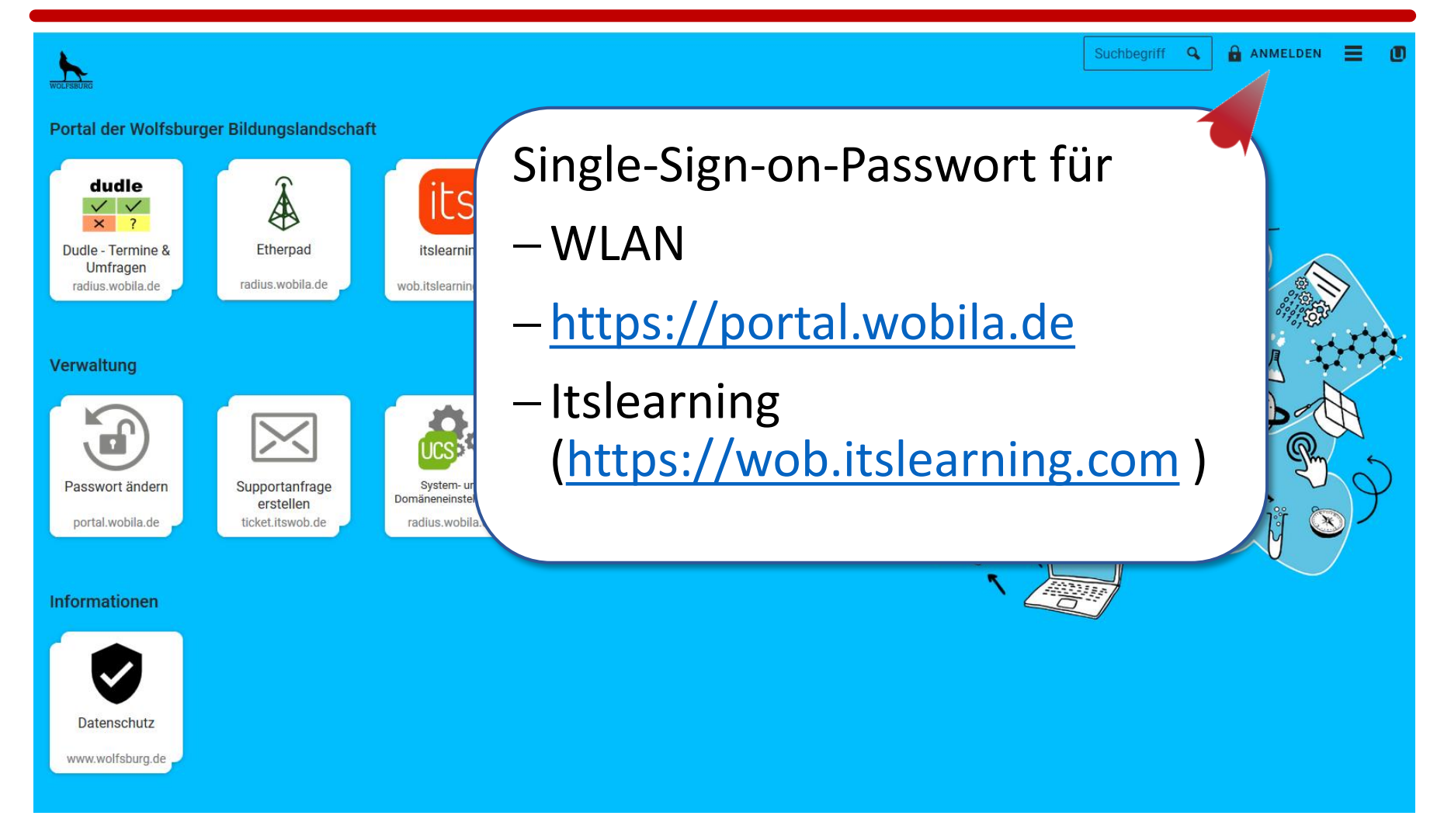

### Anmeldung

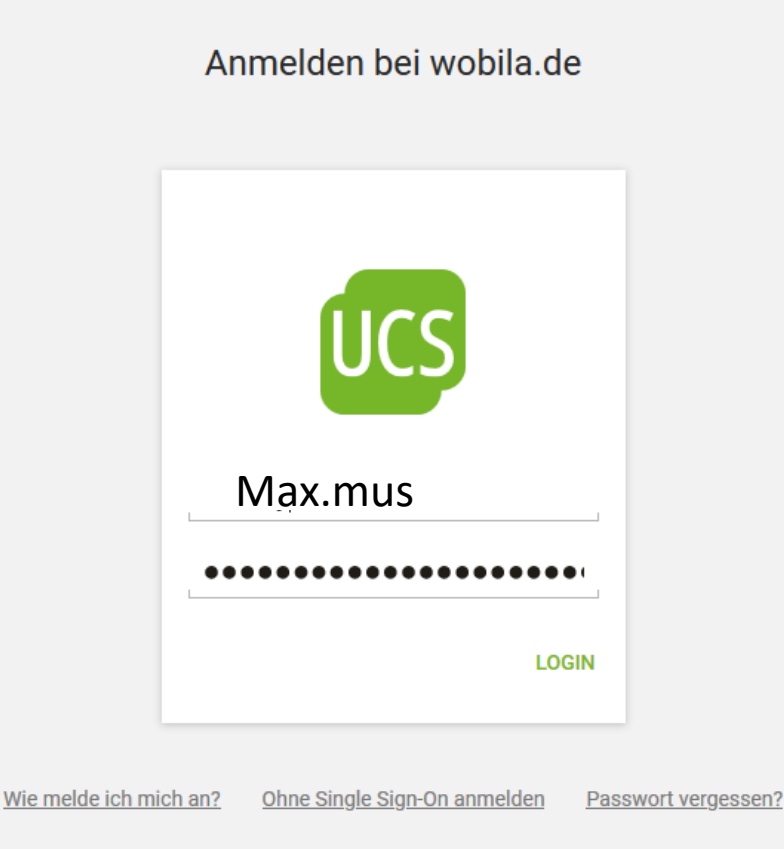

Beispiel:

Name: Maxim Mustermann Benutzername: max.mus

#### Benutzernamen und Passwörter wurden verteilt.

#### Einer BigBlueButton (BBB) Videokonferenz in itslearning beitreten

#### Dieses Logo in den Kursen unter Materialien suchen:

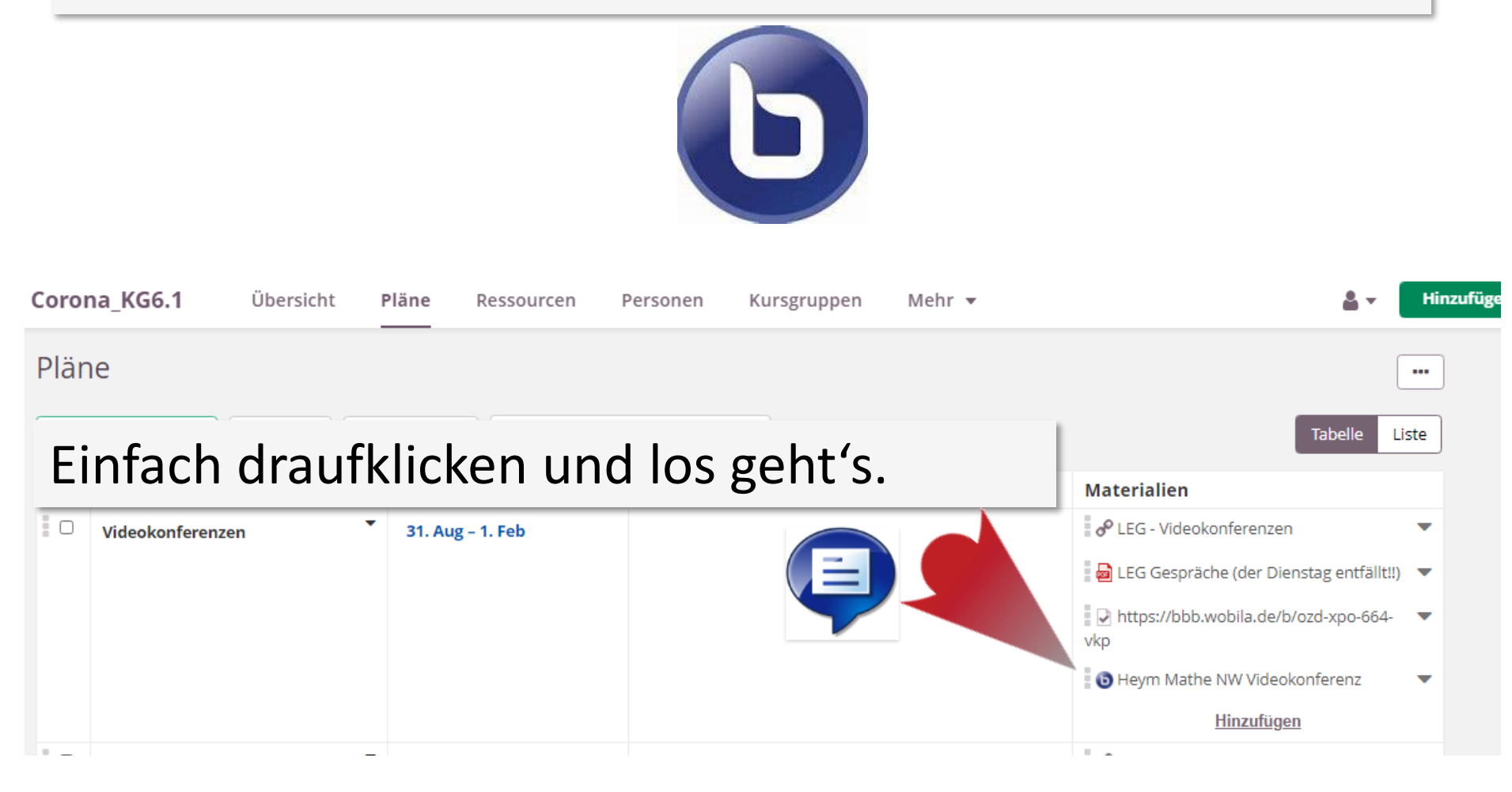

#### Einer BBB - Videokonferenz mit Link beitreten

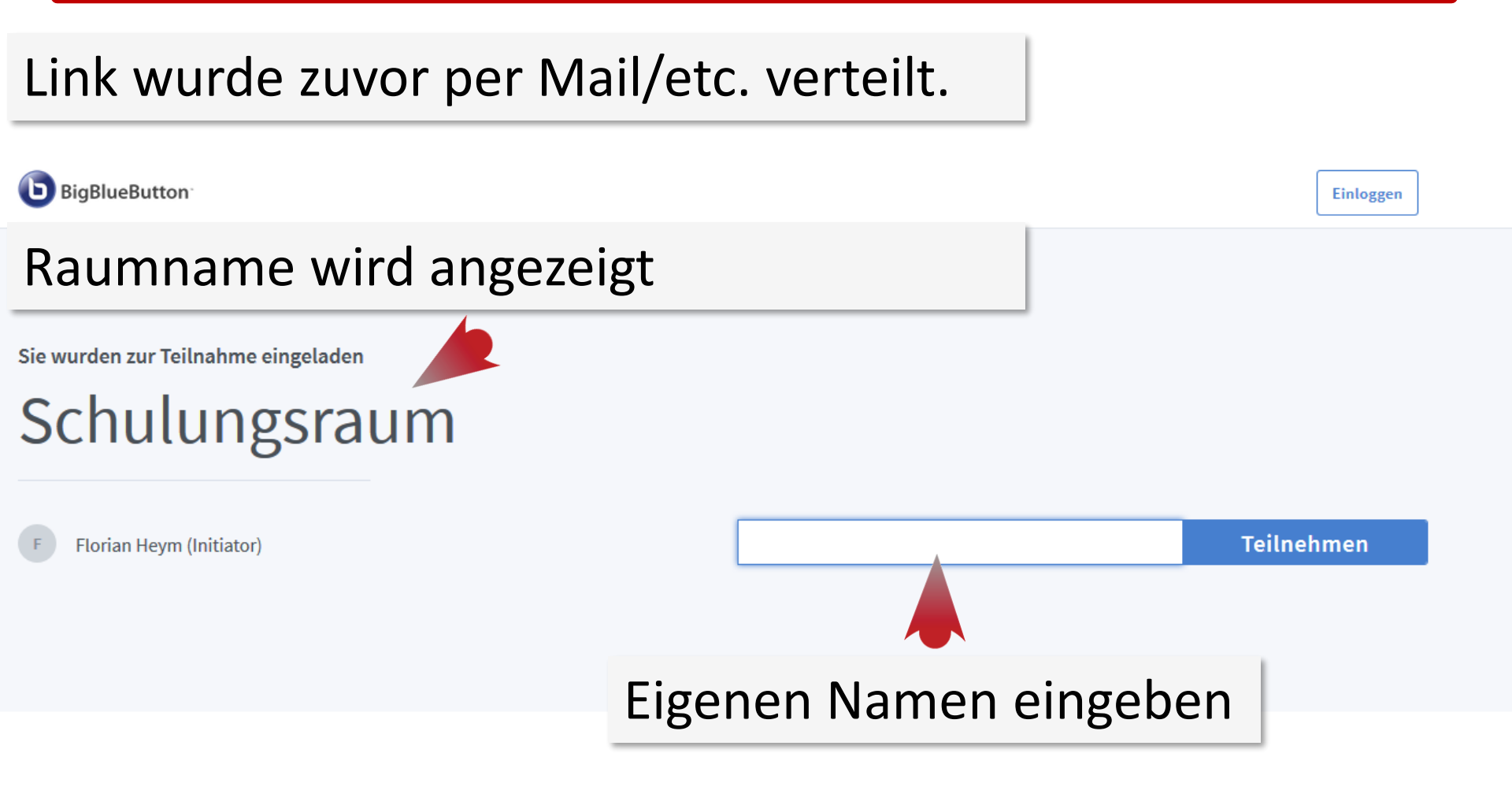

### BBB – Optionen

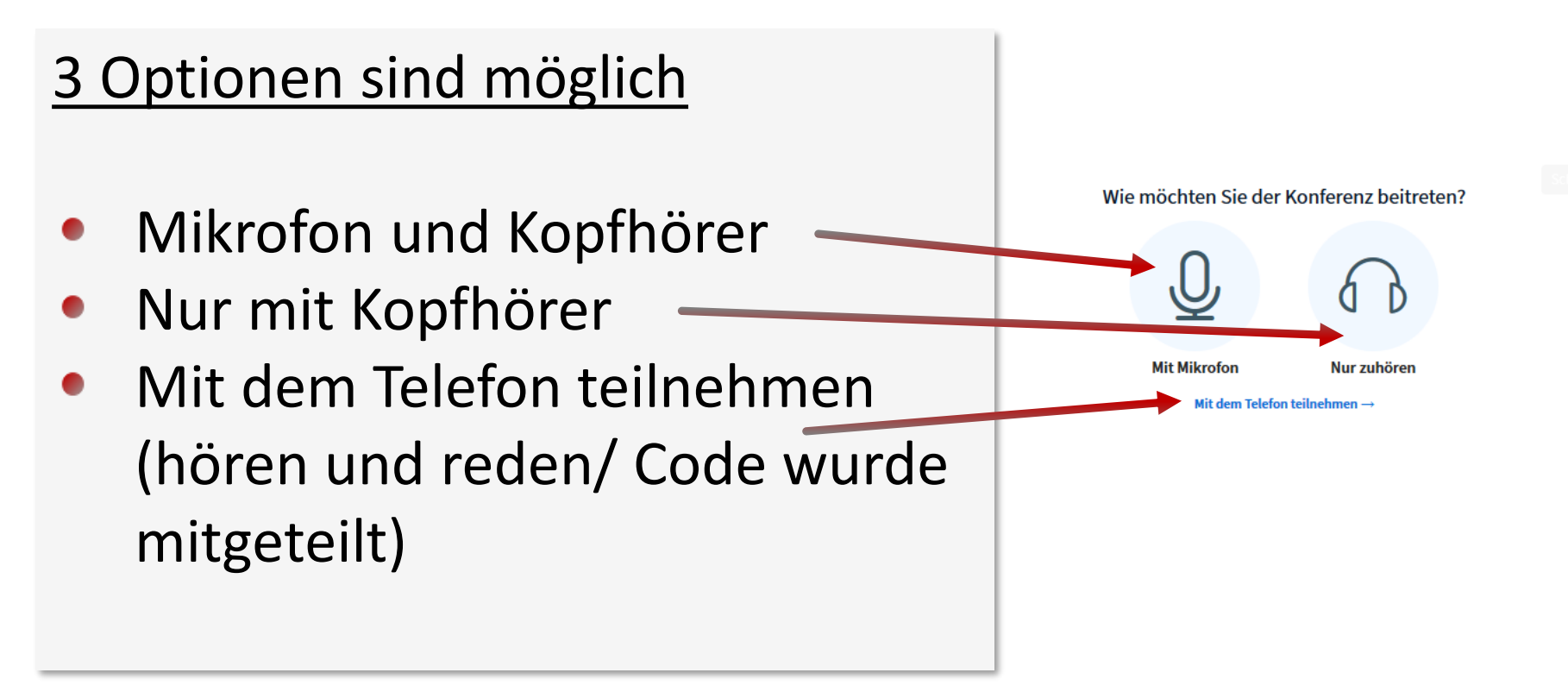

#### BBB – Start

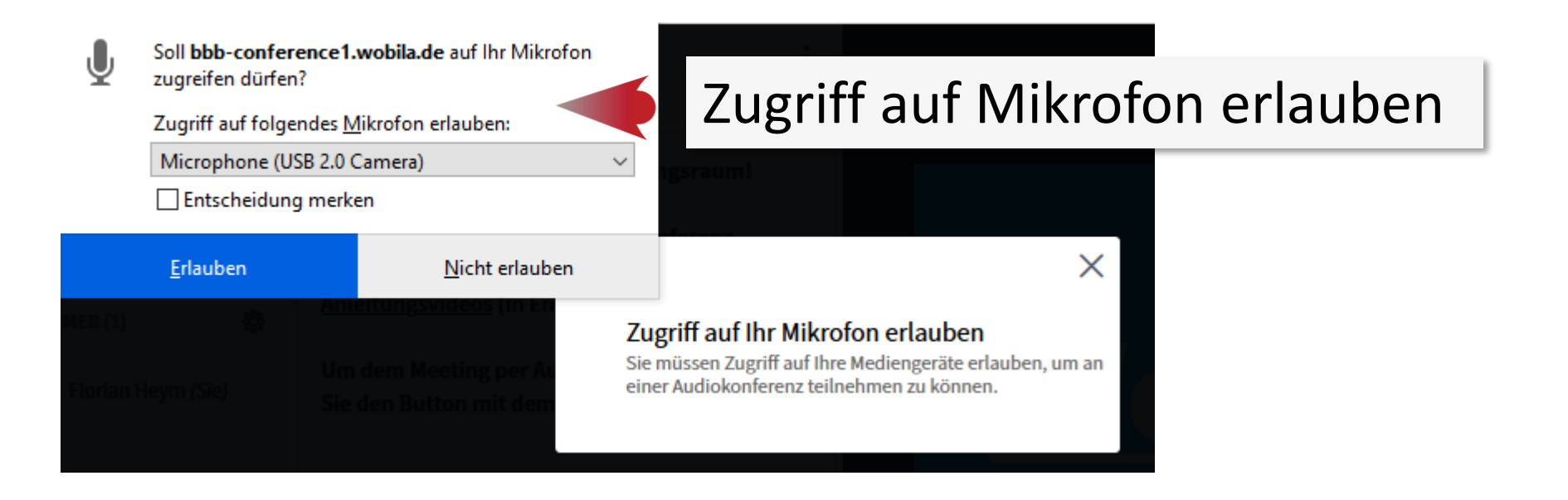

#### **Hinweis:**

Eventuell ist dies schon einmal nicht erlaubt worden. Dann in den jeweiligen Systemeinstellungen des Endgerätes nach den Mikrofoneinstellungen suchen und die Erlaubnis erteilen.

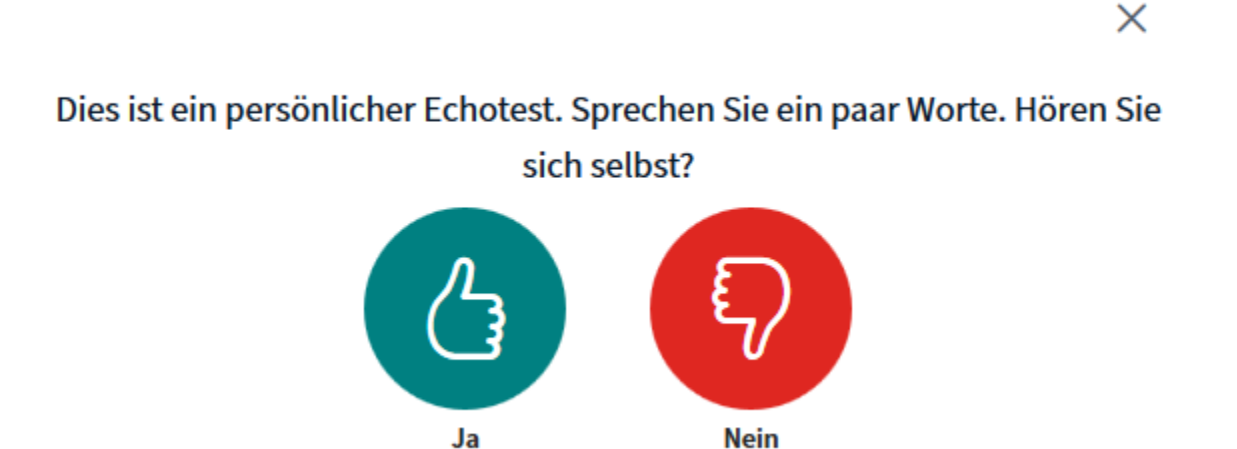

Jetzt reden und testen ob man sich selbst hört. Dann auf ja drücken.

#### BBB – Ansicht

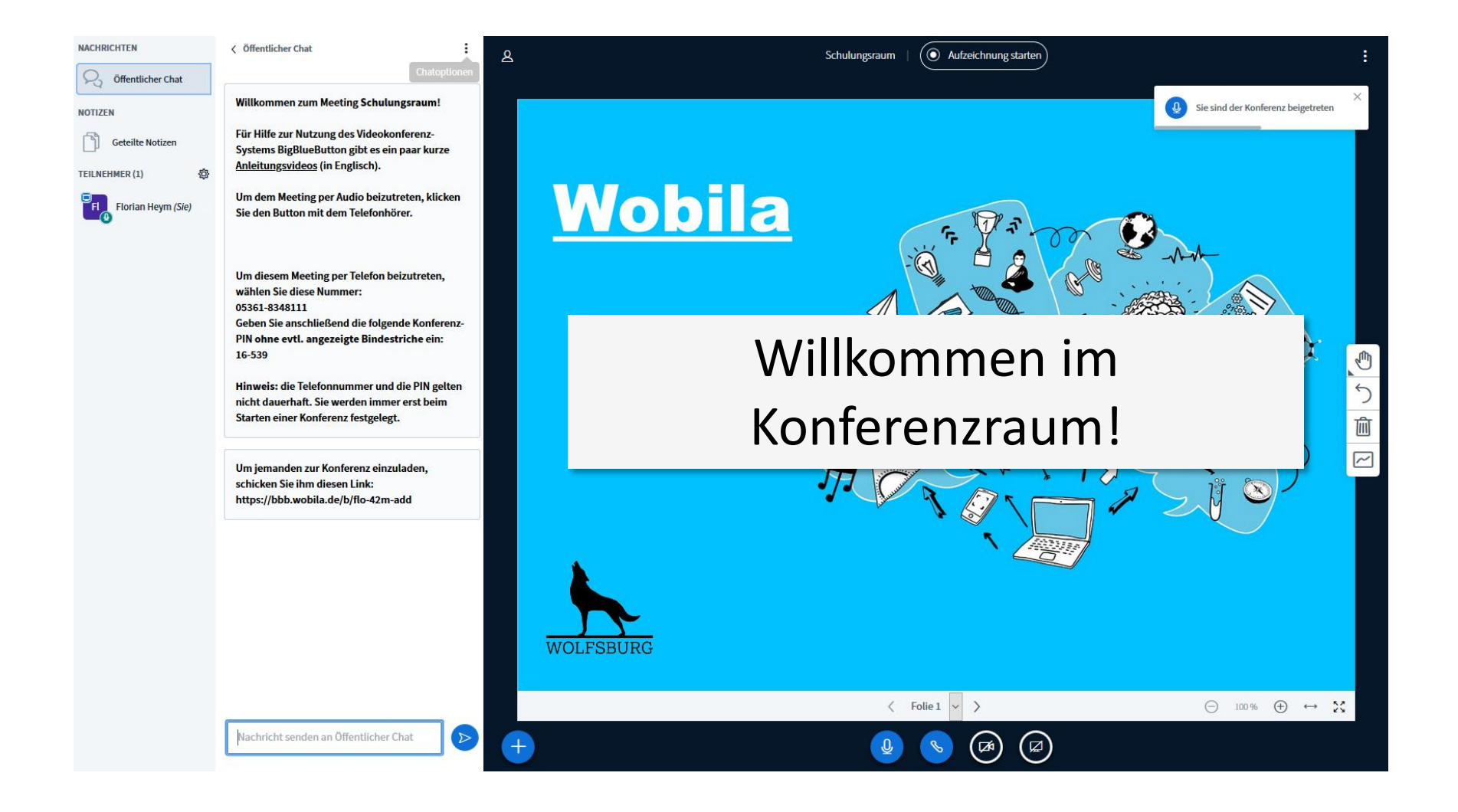

#### **BBB-** Teilnehmerstatus

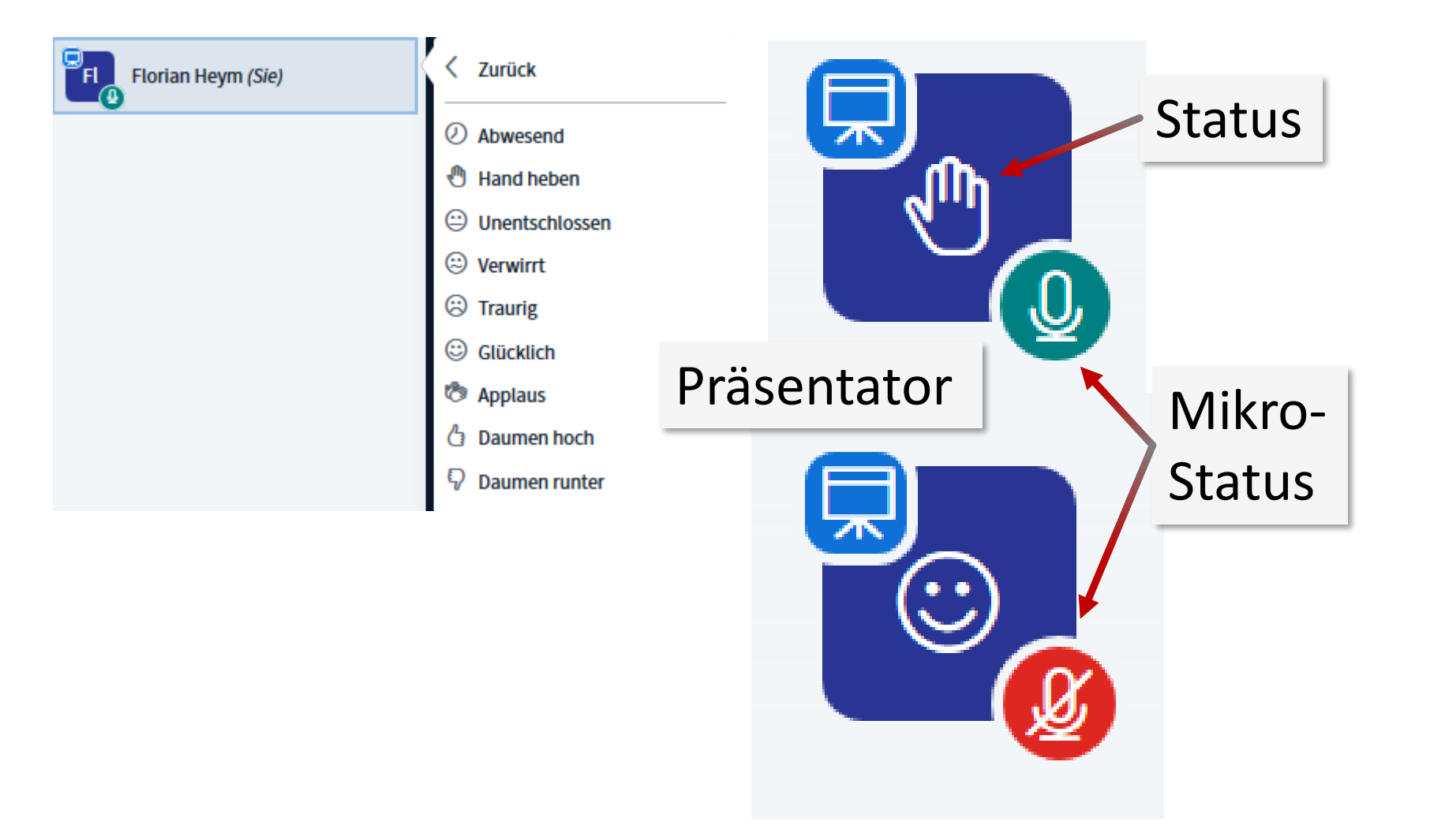

#### BBB- Funktionsmenü

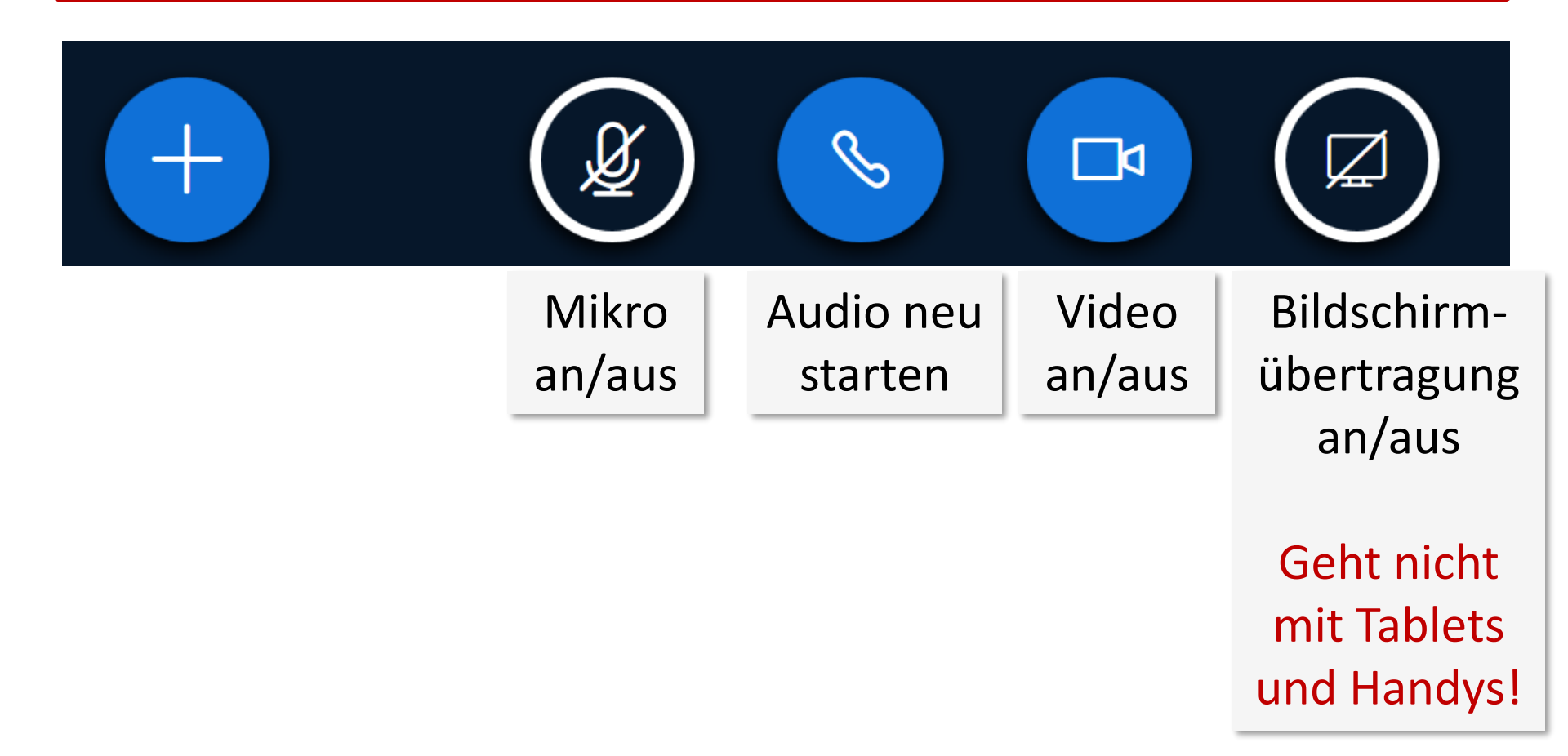

## **BBB-Regeln**

- Nur, wenn nötig, Webcams einschalten.
- Mikrofone stumm schalten, wenn man nicht spricht.
- Zum Sprechen Hand heben über Status des Teilnehmers.
- Audioverbindung neu starten löst häufig Probleme.

## Itslearning - Startbildschirm

| its Aktuelles Kurse Gruppen | Kalender                                                                                                    |                | Kommuni<br>(nur für Ki                                                            | kation<br>nder!) |  |
|-----------------------------|----------------------------------------------------------------------------------------------------|----------------|-----------------------------------------------------------------------------------|------------------|--|
|                             | Menüleiste                                                                                                    | Kurse Updates  | ufgaben                                                                           | Aufgaben         |  |
|                             | Özden Aytekin hat <u>Lernzettel Wortarten.docx</u> in 6.1_Deut<br>hinzugefügt<br>Vor 5 Stunden                                                                             | rsch_Aytekin   | hre Aufgaben mit Frist werden hier angezeigt                                      |                  |  |
|                             | Florian Heym hat  Elternbrief JG 6 September 2020.pdf in H<br>hinzugefügt<br>Freitag in 10:35                                                                              | Kerngruppe 6.1 | Ereignisse      Zum Kalender wechseln      Mittwoch                               |                  |  |
|                             | <ul> <li>Florian Heym in Mathematik KG 6.1 Heym<br/>Donnerstag in 10:37</li> <li>Hallo zusammen,</li> <li>anbei der Lernzettel für den Mathetest nächste Woche.</li> </ul> | ✓ o            | Mathematik KG 6.1 Heym     08:00      Mathe Test 1  Donnerstag                    | Kalender         |  |
|                             | Beste Grüße und euch allen ein schönes Wochenende,<br>Florian Heym<br>Wichtiges für den Test.pdf<br>Datei                                                                  | ¢              | 6.1_Deutsch_Aytekin<br>09:50<br>1. Test<br>Deutsch-Test: Wortarten und Zeitformen |                  |  |
|                             | Änderungen                                                                                                    |                |                                                                                   |                  |  |

#### Itslearning - Kursmenü

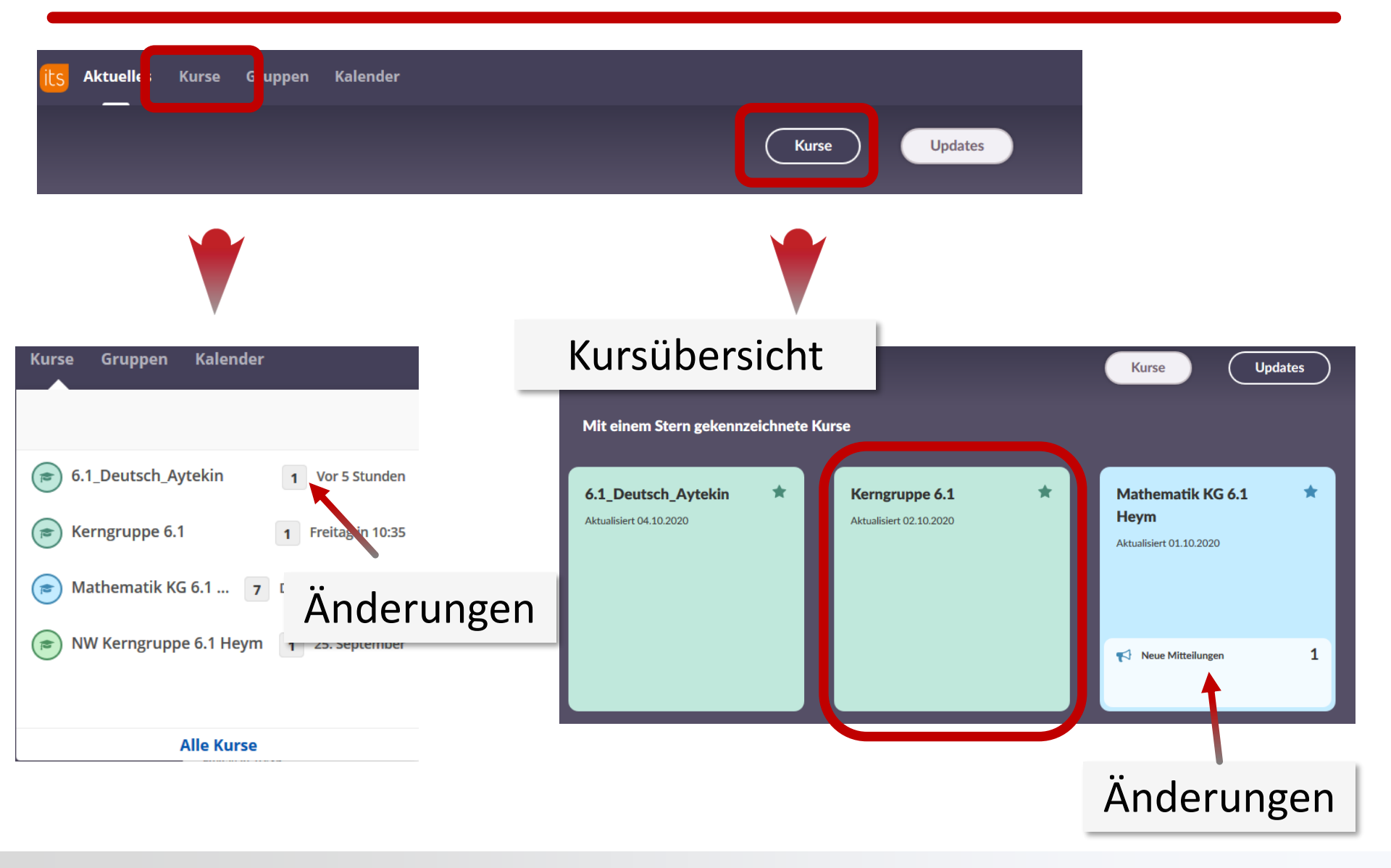

#### Itslearning - Kurs

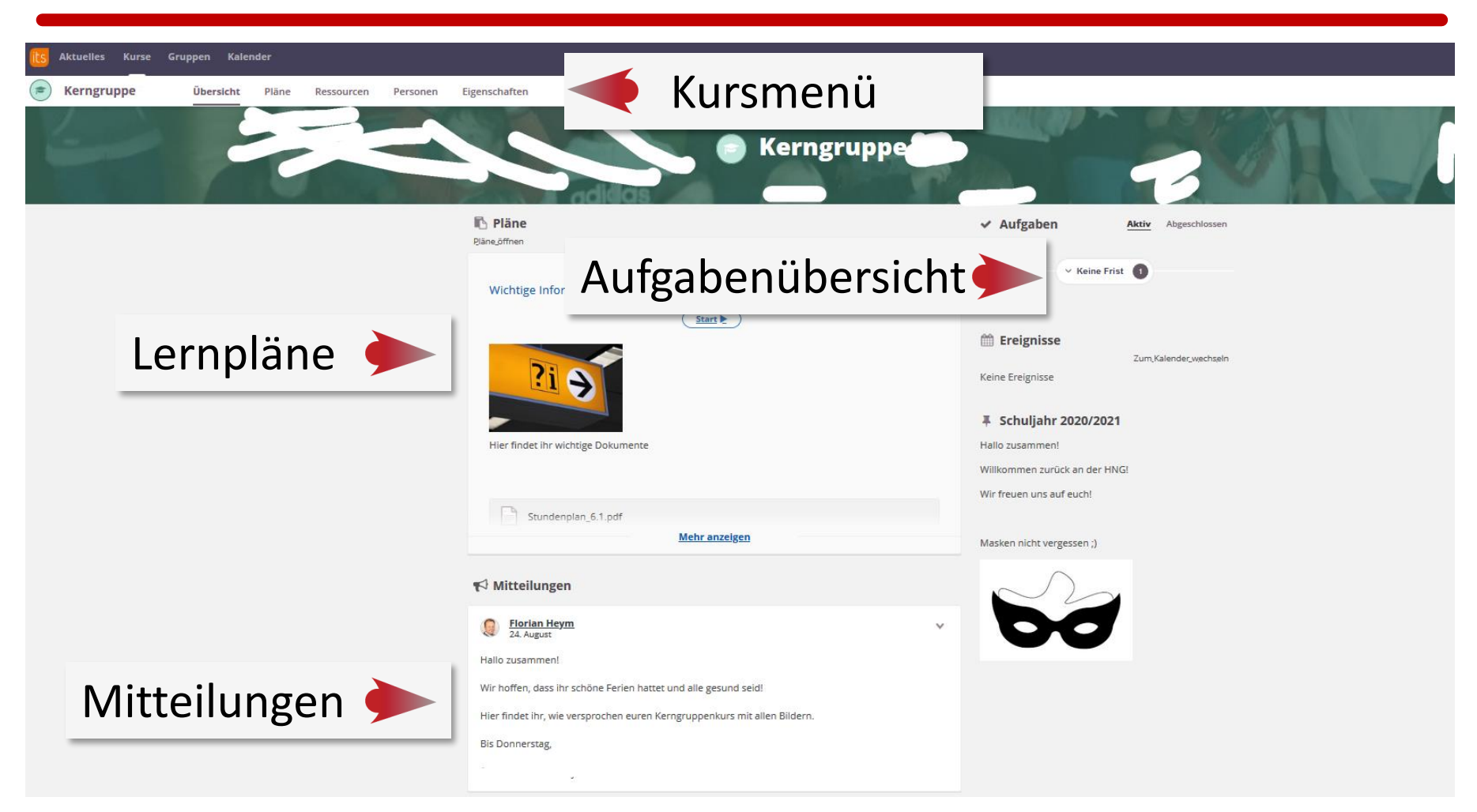